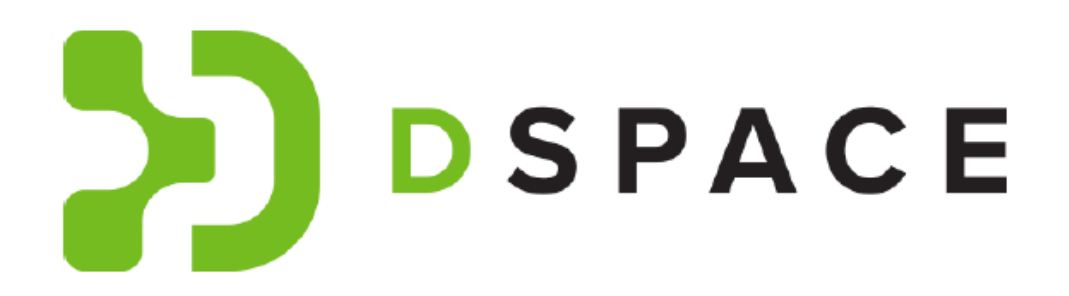

## Iniciar um novo depósito

Os novos depósitos podem ser realizados manualmente ou por importação de metadados de uma fonte externa.

Para iniciar um novo depósito, poderá fazê-lo de forma manual, de duas formas:

- a partir da "Área Pessoal", sendo necessário realizar previamente o login (consultar Login no repositório a partir de uma conta existente) ou
- pesquisar uma coleção e iniciar o depósito

Poderá também iniciar um novo depósito:

• a partir de uma fonte externa

## Iniciar um novo depósito através da "Área Pessoal"

Para iniciar um novo depósito é necessário efetuar login no repositório através de uma conta já criada e à qual foram atribuídas permissões de depósito. Após efetuar login, aceda à sua área pessoal e terá duas possibilidades: iniciar um novo depósito ou editar depósito/s por terminar.

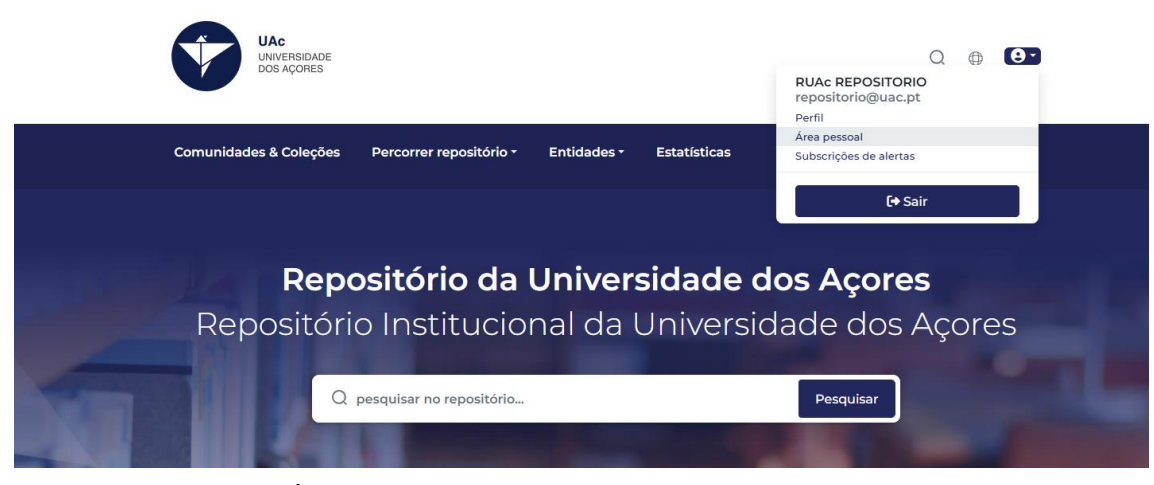

Imagem 1 – Acesso à Área Pessoal

Passo 1: Para iniciar um novo depósito utilizar a seguinte barra (rodeada a vermelho):

| Comunidades & Coleções Percorrer repositório - Entidades -                          |
|-------------------------------------------------------------------------------------|
| Página inicial - Área pessoal                                                       |
| ▲ Clique e arraste o(s) seu(s) ficheiro(s) para aqui ou navegue para o(s) carregar. |
| Pesquisar tudo Q Pesquisar no repositório Pesquisar                                 |

Imagem 2 – Barra para iniciar um novo depósito

Passo 2: Pode arrastar ou selecionar o ficheiro a depositar e escolher a coleção para onde pretende efetuar o depósito; se preferir pode utilizar o ícone selecionar a opção que pretende (exemplo imagem 3); ou ainda pode fazê-lo através do ícone "importar metadados de fontes externas" e selecionar a opção que pretende (exemplo imagem 4).

| Comunidades & Coleções        | Percorrer repositório • Entidades •                             |                         |
|-------------------------------|-----------------------------------------------------------------|-------------------------|
| Página inicial • Área pessoal |                                                                 |                         |
| 1 Clique                      | e arraste o(s) seu(s) ficheiro(s) para aqui ou navegue para o(s | s) carregar.            |
|                               |                                                                 | Organização             |
|                               | Pesquisar tudo Q Pesquisar no repositório                       | o Pessoa uisar          |
|                               |                                                                 | Projeto de investigação |
|                               |                                                                 | Publicação              |
| Mostrar                       | Oc mous donásitos                                               | Item                    |
|                               |                                                                 |                         |
| Meus depósitos 🗸 🗸            | Os meas depositos                                               |                         |

Imagem 3 - Ícone Novo Depósito

| Comunidades & Coleções        | Percorrer repositório -         | Entidades -                            |                                                                |
|-------------------------------|---------------------------------|----------------------------------------|----------------------------------------------------------------|
| Página inicial + Área pessoal |                                 |                                        |                                                                |
| 🗘 Clique e                    | arraste o(s) seu(s) ficheiro(s) | para aqui ou navegue para o(s) carrega | ar. 💽 💽                                                        |
|                               |                                 |                                        | Organização                                                    |
|                               | I Pesquisar tudo                |                                        | Organização<br>Pessoa                                          |
|                               | Pesquisar tudo                  | Q Pesquisar no repositório             | Organização<br>Pessoa<br>Projeto de investigação               |
|                               | Pesquisar tudo                  | Q Pesquisar no repositório             | Organização<br>Pessoa<br>Projeto de investigação<br>Publicação |

Imagem 4 – Ícone Importar Metadados de Fontes Externas

**EXEMPLO MAIS PRÁTICO E SIMPLES:** Arrastar ou selecionar o ficheiro a depositar, escolher a coleção, e depois preencher todos os campos necessários, sendo que alguns campos são de carácter obrigatório. No final do processo, clicar em "Guardar e Fechar".

Depois de efetuar o depósito...

Na sua área pessoal, à sua esquerda encontra a opção "Mostrar", permite-lhe ver todos os seus depósitos:

| Comunidades & Coleções P      | ercorrer repositório <del>-</del>                   | Entidades •                                                          |  |
|-------------------------------|-----------------------------------------------------|----------------------------------------------------------------------|--|
| Página inicial · Área pessoal |                                                     |                                                                      |  |
| <u></u> Clique e ar           | raste o(s) seu(s) ficheiro(s                        | ) para aqui ou navegue para o(s) carregar.                           |  |
|                               | D Pesquisar tudo                                    | Q Pesquisar no repositório Pesquisar                                 |  |
| Mostrar                       | Os meus depós                                       | sitos                                                                |  |
| Meus depósitos                | Aller                                               |                                                                      |  |
| Todas as tarefas              |                                                     |                                                                      |  |
| Estado do depósito V          | Depositado<br>Publicação 💩 ACES<br>A dispersão de p | so restrito<br>preços e as políticas de preços praticadas em algumas |  |

Se clicar em "Todas as tarefas" surgem-lhe *todas* as tarefas em fluxo de trabalho, ou seja, todos os depósitos à espera de serem aprovados, sendo que, terá de clicar em "Assumir tarefa", para finalizar o depósito.

| Pugina melar - Area pe | essoal                                                                                                    |
|------------------------|----------------------------------------------------------------------------------------------------|
| <b>1</b>               | .Clique e arraste o(s) seu(s) ficheiro(s) para aqui ou navegue para o(s) carregar.                                                                                     |
|                        | Pesquisar tudo Q Pesquisar no repositório Pesquisar                                                                                                    |
| Todas as tarefas       | Tarefas em fluxo de trabalho                                                                                                    |
| Filtros                | A mostrar 1 - 10 de 101                                                                                                    |
| Estado do depósito     | Aguarda validador<br>Publicação do ACESSO ABERTO                                                                                                    |
| Tipo de recurso        | Avaliação do Estado de Conservação da Biodiversidade da Matela - Área<br>Protegida para a Gestão de Habitats ou Espécies da Ilha Terceira: Uma<br>Abordagem Multi-taxa |
|                        | × (2024-04-23)                                                                                                    |
| Data                   | Serve Deserves                                                                                                    |
| Data<br>Depositante    | > Sem Resumo                                                                                                    |
| Data<br>Depositante    | Coleção: CV Dac- Vência Vitae / CV Deposit                                                                                                    |